# FUJIFILM

# DIGITAL CAMERA

# 새로운 기능

버전 7.20

펌웨어 업데이트의 결과로 추가되거나 변경된 기능은 이 제품과 함 께 제공되는 설명서의 설명과 일치하지 않을 수 있습니다. 다른 제품 에 사용할 수 있는 업데이트에 대한 자세한 내용은 저희 웹 사이트를 방문하십시오.

https://fujifilm-x.com/support/download/firmware/cameras/

BL00005401-900 KO

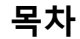

X-H2S 펌웨어 버전 7.20에서는 아래 나열된 기능이 추가되 거나 업데이트됩니다. 최신 설명서는 다음 웹 사이트를 방 문하십시오.

https://fujifilm-dsc.com/en-int/manual/

| 번호 | 설명                                                                                                    | 참조<br>📖       | 버전   |
|----|----------------------------------------------------------------------------------------------------|---------------|------|
| 1  | 커맨드 다이얼 설정은 이제 각각 P, S, A 및 M 촬영 모드에<br>서 구성할 수 있습니다. 전면 커맨드 다이얼1, 전면 커맨드<br>다이얼2, 전면 커맨드 다이얼3 및 후면 커맨드 다이얼은<br>이제 커맨드 다이얼 설정으로 구성할 수 있습니다. 또한,<br>기능 버튼에 지정할 수 있는 기능으로 전면 커맨드 다이얼<br>전환가 추가되었습니다. | 1<br>34<br>38 | 5.00 |
| 2  | Frame.io의 연결 및 업로드 상태 아이콘이 전자식 뷰파인<br>더 및 LCD 모니터 촬영 디스플레이에 추가되었습니다.                                                                                                    | 2<br>3        | 4.00 |
| 3  | AirGlu BT 연결 아이콘이 전자식 뷰파인더 및 LCD 모니터<br>촬영 디스플레이에 추가되었습니다.                                                                                                    | 2<br>3        | 5.10 |
| 4  | <b>물 화면 설정 &gt; 사용자 설정 표시 &gt; 이미지 전송 순서</b> 이름<br>이 <b>통신 상태</b> 로 변경되었으며 이제 이미지 전송 순서와<br>연결된 장치 표시를 동시에 켜거나 끄는 데 사용할 수 있<br>습니다.                                                                | 4             | 3.00 |
| 5  | 이제 기본 설정 중에 <b>자동종료 온도</b> 대화 상자가 표시됩<br>니다.                                                                                                    | 5             | 6.00 |
| 6  | 동영상 녹화 중에는 녹화가 진행 중임을 나타내는 테두리<br>가 화면에 표시됩니다. 이러한 변경과 함께 사진 메뉴의<br><b>따동영상 설정</b> 및 동영상 메뉴의 <b>따동영상 설정에 📽 녹</b><br>화 프레임 표시기가 추가되었습니다.                                                            | 7<br>9        | 6.00 |

| 번호 | 설명                                                                    | 참조<br>💷  | 버전   |
|----|-----------------------------------------------------------------------|----------|------|
| 7  | <b>초점 미터</b> 및 <b>초점 미터 + 피크 하이라이트</b> 가 동영상 녹화                       | 10       | 2 00 |
|    | 중에 사용할 수 있는 초점 확인 옵션에 추가되었습니다.                                        | 16       | 2.00 |
|    | I III IIII IIII IIIIIIIIIIIIIIIIIIIII                                 | 10       |      |
| 8  | 별 등 시뮬레이션 및 동영상 메뉴의 ☎이미지 품실 설정 ><br>☞ 필름 시뮬레이션 에 추가되었습니다.             | 12       | 7.00 |
| 0  | ■ FLog2C I FLog2C 가 동영상 촬영 메뉴의 E 동영상 설                                | 15       | 7 10 |
| 9  | <b>정 &gt; F-Log/HLG 기록용</b> 에 추가되었습니다.                                | 15       | 7.10 |
|    |                                                                       | 2        |      |
|    | <b>타임 코드 동기화. 설정이 ত 타임 코드 설정</b> 에 추가되어                               | 3        |      |
| 10 | 타임 코드를 외부 장치와 동기화할 수 있습니다. 이에 따                                       | 17       | 5.10 |
|    | 라 촬영 및 재생 중 타임 코드 아이콘이 변경되었습니다.                                       | 18       |      |
|    |                                                                       | 21       |      |
|    | 이제 때 타임 코드 설정 > 타임 코드 동기화. 설정을 USB 장                                  | 18       |      |
|    | 치의 타임 코드와 동기화할 수도 있습니다. 따라서 퀵 메                                       | 32       |      |
| 11 | 뉴의 Atomos AirGlu BT에 연결 및 기능 버튼에 역할을 할                                | 33       | 7.10 |
|    | 당하는 메뉴가 <b>타임 코드 동기화. 설정</b> 으로 변경되었습                                 | 34       |      |
|    | 니다.                                                                   | 36       |      |
|    |                                                                       | 38       |      |
|    | ● 세코 티이미기 도여사 매트이 편 도여사 서저에 초기다                                       | 14<br>22 |      |
|    | C 철프 다이미가 승경경 매규의 다승경경 결정에 무가되<br>에스니다 이리히 배경과 하께 이제 도여자 노히 가는 비      | 24       |      |
| 12 | 있습니다. 이다한 현경과 함께 이제 등 경경 국와, 기증 미<br>트 티치 기느 제시쳐 미 레즈 기느 버트요 킈 메느에 ♥세 | 36       | 6.00 |
|    | 는, 너지 가중 세르지 못 텐트 가중 미근중 꾹 매뉴에 🖬 🦉<br>표 타이머르 초가하 스 이스니다               | 38       |      |
|    |                                                                       | 43       |      |
|    | 광각/추적이 쪏 AF/MF 설정의 📽 AF모드에 추가되었습                                      | 15       |      |
| 13 | 니다.                                                                   | 16       | 6.00 |
| 14 | Frame.io의 연결 및 업로드 상태 아이콘이 전자식 뷰파인                                    | 21       | 4.00 |
|    | 데 ★ ESP 포키니 세 & 티프 홈데이에 구기 피했답니다.                                     |          |      |

| 번호 | 설명                                                                                                    | 참조       | 버전   |
|----|----------------------------------------------------------------------------------------------------|----------|------|
| 15 | 카메라에 별매 FT-XH 파일 송신기가 부착되어 있을 때 사용<br>하는 항목이 네트워크/USB 설정 메뉴에 추가되었습니다.                                                            | 22       | 2.00 |
| 16 | <b>펌웨어 업데이트</b> 가 설정 메뉴의 <b>조사용자 설정</b> 에 추가되<br>었으며 펌웨어 업데이트 방법이 변경되었습니다.                                                       | 22<br>23 | 6.00 |
| 17 | <b>☞ 녹화 시작/중지 볼륨</b> 이 설정 메뉴의 <b>☎ 사운드 설정</b> 에<br>추가되었습니다.                                                                      | 26       | 6.00 |
| 18 | ISO 감도는 커맨드 다이얼을 사용하여 변경할 수 있습니다.                                                                                                | 27       | 5.00 |
| 19 | ☑ 버튼/다이얼 설정 > 렌즈 줌/초점 설정 > 초점 링 조작<br>이름이 ▲ 초점 링 조작 및 않 초점 링 조작으로 변경되었<br>습니다. 이러한 변경과 함께 이제 초점 링의 회전 각도를<br>선형 설정에서 설정할 수 있습니다. | 29       | 7.20 |
| 20 | ☑ 버튼/다이얼 설정 > ▶ ISO 버튼 설정 > 집스마트폰 전<br>송 순서가 변경되었으며, ₯ 선택&스마트폰 전송 순서 및<br>))।• Frame.io 전송 예약 옵션이 추가되었습니다.                       | 31       | 4.00 |
| 21 | Atomos AirGlu BT에 연결이 빠른 메뉴에 할당할 수 있는<br>항목에 추가되었습니다.                                                                            | 32<br>33 | 5.10 |
| 22 | Atomos AirGlu BT에 연결이 기능 버튼에 할당할 수 있는<br>역할에 추가되었습니다.                                                                            | 34       | 5.10 |
| 23 | Atomos AirGlu BT에 연결이 터치 기능 제스처에 할당할<br>수 있는 역할에 추가되었습니다.                                                                        | 36       | 5.10 |
| 24 | <b>Atomos AirGlu BT에 연결</b> 이 렌즈 기능 버튼에 할당할 수<br>있는 역할에 추가되었습니다.                                                                 | 38       | 5.10 |

| 번호 | 설명                                       | 참조<br>💷 | 버전   |
|----|------------------------------------------|---------|------|
| 25 | TG-BT1 삼각대 그립이 옵션인 액세서리 목록에 추가되었<br>습니다. | 40      | 3.00 |
| 26 | 이제 사진과 동영상을 Frame.io에 업로드할 수 있습니다.       | 43      | 4.00 |

▲ Adobe, Adobe 로고, Camera to Cloud, Frame.io, Lightroom 및 Photoshop 은 미국 및/또는 기타 국가에서 Adobe의 등록 상표 또는 상표입니다.

| <br> |
|------|
|      |
|      |
|      |
| <br> |
|      |
|      |
|      |
|      |
|      |
|      |
| <br> |
|      |
|      |
|      |
| <br> |
|      |
|      |
|      |
|      |
|      |
|      |
|      |
|      |
|      |
|      |
|      |
|      |
|      |
|      |
|      |
|      |
|      |
| <br> |
|      |
|      |
|      |
|      |
|      |
|      |
|      |
|      |
|      |
|      |
|      |
|      |
|      |
|      |
|      |
|      |
|      |
|      |
|      |
|      |
|      |
|      |
|      |
|      |
|      |
|      |
|      |
|      |
|      |
|      |
|      |

# 변경 사항 및 추가 사항

변경 및 추가 사항은 다음과 같습니다.

#### 커맨드 다이얼

#### 버전 5.00

후면/전면 커맨드 다이얼을 사용하여 아래 작업을 수행합니다.

|           |        | 전면 커맨드 다이얼                                  | 후면 커맨드 다이얼                                                                             |
|-----------|--------|---------------------------------------------|----------------------------------------------------------------------------------------|
|           |        |                                             |                                                                                        |
|           | P      | 원하는 셔터 속도 및 조리개<br>(프로그램 조절) 조합을 선택<br>합니다. | 노출 보정을 조정합니다.                                                                          |
| 촬영1       | S      | 셔터 속도를 선택합니다.                               |                                                                                        |
|           | A      | 조리개를 조정합니다.2                                |                                                                                        |
|           | м      | 조리개를 조정합니다.2                                | 셔터 속도를 선택합니다.                                                                          |
|           | FILTER | 프로그램 시프트.                                   | 노출 보정을 조정합니다.                                                                          |
| ᆒᄂ        |        | 메뉴 탭을 선택하거나 메뉴                              | 메뉴 항목을 강조 표시합                                                                          |
| 베큐        |        | 페이지를 넘깁니다.                                  | 니다.                                                                                    |
| Q메뉴<br>재생 |        | 퀵 메뉴에서 항목을 선택합                              | 퀵 메뉴에서 설정을 조정합                                                                         |
|           |        | 니다.                                         | 니다.                                                                                    |
|           |        | 다른 사진을 봅니다.                                 | <ul> <li>확대하거나 축소합니다(전<br/>체 프레임 재생).</li> <li>확대하거나 축소합니다(멀<br/>티 프레임 재생).</li> </ul> |

- 1 **전면 커맨드 다이얼1, 전면 커맨드 다이얼2, 전면 커맨드 다이얼3** 및 **후면 커 맨드 다이얼** 설정은 월 버튼/다이얼 설정 > **커맨드 다이얼 설정**을 사용하여 변경할 수 있습니다.
- 2 렌즈에 조리개 링이 없거나 "A" 위치의 조리개 링이 A 위치에 있는 경우 적용 됩니다.
- 고 버튼/다이얼 설정 > 커맨드 다이얼 방향을 사용하여 커맨드 다이 얼의 회전 방향을 선택할 수 있습니다.

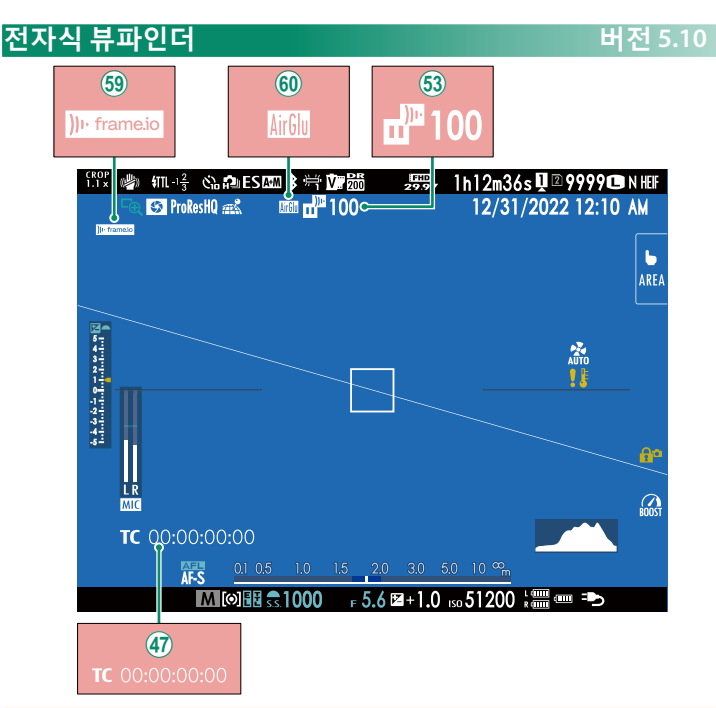

- 47) 타임 코드 아이콘이 변경되었습니다.
- (3) 카메라는 Frame.io에 업로드하기 위해 선택되었거나 현재 업 로드 중인 파일의 상태를 보여주는 아이콘을 표시합니다.
- (59) 카메라는 Frame.io 연결 상태를 나타내는 아이콘을 표시합 니다.
- ⑦ 카메라는 외부 장치 연결 상태를 나타내는 아이콘을 표시합 니다.

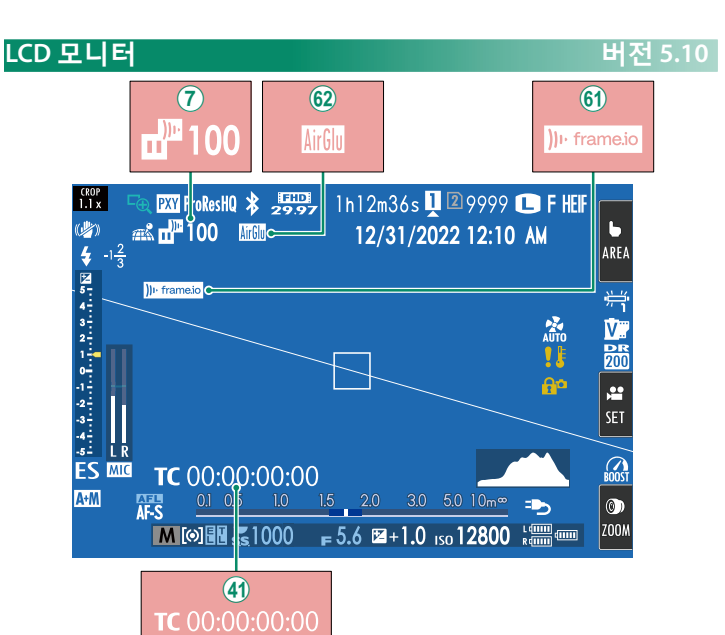

- ⑦ 카메라는 Frame.io에 업로드하기 위해 선택되었거나 현재 업 로드 중인 파일의 상태를 보여주는 아이콘을 표시합니다.
- (4) 타임 코드 아이콘이 변경되었습니다.
- (f) 카메라는 Frame.io 연결 상태를 나타내는 아이콘을 표시합니다.
- ⑦ 카메라는 외부 장치 연결 상태를 나타내는 아이콘을 표시합 니다.

#### 표준 화면 커스터마이징

3 항목을 선택합니다.

항목을 선택하고 MENU/OK를 눌러 선택하거나 선택을 취소합 니다.

- 구도 가이드
- 초점 보정
- AF 거리 표시기
- MF 거리 표시기
- 히스토그램
- 라이브뷰 하이라이트 경고
- 촬영 모드
- 조리개/셔터 속도/ISO
- 정보 배경 표시
- 노출 보정 표시 (숫자)
- 노출 보정 표시 (스케일)
- 초점 모드
- 측광
- 셔터 타입
- 플래쉬
- 연속 모드

- 듀얼 손떨림 보정 모드
- 터치 스크린 모드
- 화이트발란스
- 필름 시뮬레이션
- 다이내믹 레인지
- 부스트 모드
- 냉각팬 설정
- 남은 프레임 수
- 이미지 크기/화질
- 동영상 모드 및 녹화 시간
  - 통신 상태
  - 마이크 레벨
  - 안내 메시지
  - 배터리 잔량
  - 프레임 외곽선

# 기본 설정

버전 6.00

카메라를 처음 켜면 언어를 선택하고 카메라 시계를 설정할 수 있 습니다. 카메라를 처음 켰을 때 아래 단계를 따릅니다.

**1 카메라를 켭니다.** 언어 선택 대화 상자가 표시됩니다.

2 언어를 선택합니다. 언어를 선택하고 MENU/OK를 누릅니다.

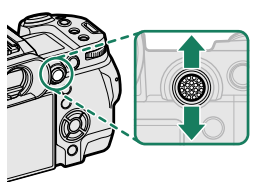

3 시간대를 선택합니다. 메시지가 표시되면 초점 스틱(초점 레버)을 사용하여 시간대와 일광 절 약 시간 켜기 또는 끄기를 선택한 다 음 설정됨을 강조 표시하고 MENU/OK를 누릅니다.

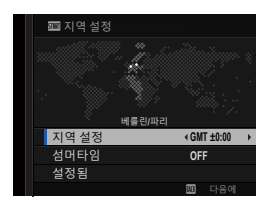

🚫 이 단계를 건너뛰려면 DISP/BACK을 누릅니다.

# 4 시계를 설정합니다.

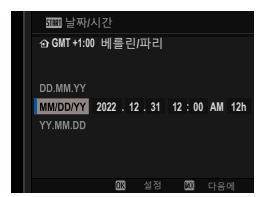

#### 5 스마트폰 앱에서 정보를 봅니다.

- 카메라에 QR 코드가 표시되므로 스 마트폰으로 스캔하여 스마트폰 앱
   을 다운로드하는 웹사이트를 열 수 있습니다.
- MENU/OK를 누르고 다음 단계로 진행 합니다.

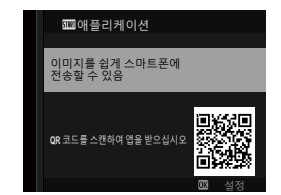

스마트폰 앱을 사용하여 카메라에서 사진을 다운로드하거나 카 메라를 원격으로 제어할 수 있습니다.

6 자동종료 온도를 선택합니다.

- · 선택한 설정에 따라 카메라가 자동
   으로 꺼지는 온도가 결정됩니다.
- 촬영 화면을 종료하려면 MENU/OK를 누릅니다.

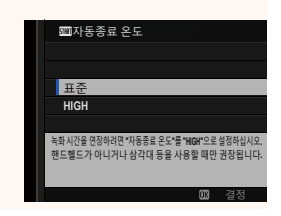

#### 7 메모리 카드를 포맷합니다.

메모리 카드를 처음 사용할 경우 메모리 카드를 포맷해야 하며, 컴퓨터나 다른 장치에서 사용한 후에도 다시 포맷해야 합니다.

배터리를 장시간 분리하면 카메라를 켤 때 카메라 시계가 초기화되고 언어 선택 대화 상자가 표시됩니다.

#### 동영상 촬영

버전 6.00

동영상은 ④ (동영상 녹화) 버튼을 누르거나 모드 다이얼을 ☎ (동 영상)로 돌려 녹화할 수 있습니다.

#### ● (동영상 녹화) 버튼

 ● (동영상 녹화) 버튼을 사용하면 스틸 촬영 모드에서도 빠르고 쉽게 동영상을 녹화할 수 있습니다.

1 ●를 눌러 녹화를 시작합니다.

- ・녹화가 진행되는 동안 녹화 표시기
   (◉)가 표시됩니다.
- 동영상 녹화 중에는 디스플레이 가 장자리가 빨간색으로 바뀌고, 고속 촬영 중에는 녹색으로 바뀝니다.
- 남은 시간은 카운트다운 화면으로 표시되고 다른 화면에서는 녹화 시 간을 보여줍니다.

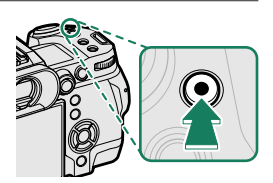

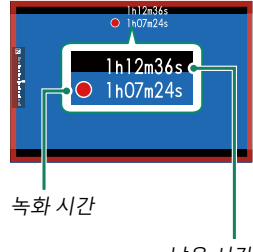

남은 시간

# 😫 (동영상) 모드

카메라 설정을 더 세밀하게 조정하려면 모드 다이얼을 ☎ (동영 상)로 돌리고 셔터 버튼을 사용하여 동영상을 녹화합니다.

1 모드 다이얼을 ☎ (동영상)로 돌립니 다.

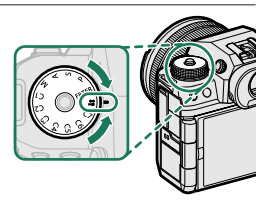

① 다이얼을 해제하려면 다이얼 고정 해제를 누른 상태에서 모드 다이얼을 돌리십시오.

- 2 셔터 버튼을 누르면 녹화가 시작됩니다.
  - 녹화가 진행되는 동안 녹화 표시기
     ()가 표시됩니다.
  - 동영상 녹화 중에는 디스플레이 가 장자리가 빨간색으로 바뀌고, 고속 촬영 중에는 녹색으로 바뀝니다.
  - 남은 시간은 카운트다운 화면으로 표시되고 다른 화면에서는 녹화 시 간을 보여줍니다.

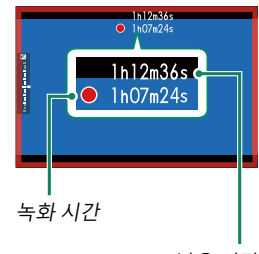

남은 시간

- 3 셔터 버튼을 다시 누르면 녹화가 종료됩니다. 동영상이 최대 길이에 도달하거나 메모리가 가득 차면, 촬영 이 자동으로 종료됩니다.
- 사운드는 내장 마이크 또는 별매 외부 마이크를 통해 녹음됩니다.
   녹음하는 동안 마이크를 가리지 마십시오.
  - 녹화 중에 렌즈 노이즈나 다른 카메라 작동음이 녹음될 수 있습니다.
  - 매우 밝은 피사체가 포함된 동영상에는 가로줄이나 세로줄이 나타 날 수 있습니다. 이것은 정상이며 오작동이 아닙니다.

- 🚫 녹화 시간을 최대화하려면:
  - 카메라가 직사광선을 최대한 피하게 하고,
  - 사용하지 않을 때는 언제든지 카메라를 끕니다.
  - 녹화가 진행되는 동안 표시등이 켜집니다(四동영상 설정 > 탤리 라 이트 옵션을 사용하여 동영상 녹화 중에 불이 들어오는 램프(표시 등 또는 AF 보조 램프)와 램프가 깜박이거나 안정된 상태를 유지하 는지 여부를 선택할 수 있음). 녹화 중에는 노출 보정을 최대 ±2 EV 까지 변경하고 렌즈의 줌 링(가능한 경우)을 사용하여 줌을 조정할 수 있습니다.
  - 동영상 녹화 중 디스플레이 가장자리 색이 바뀌지 않도록 하려면 **따동영상 설정 > <sup>2</sup> 녹화 프레임 표시기**에서 OFF를 선택합니다.
  - 녹화가 진행되는 동안, 다음을 수행할 수 있습니다.
    - 감도 조정
    - 다음 방법 중 하나를 사용하여 초점을 다시 맞춥니다.
      - 셔터 버튼을 반누름할 경우
      - AF-ON이 할당된 기능 버튼을 누릅니다
      - 터치 스크린 컨트롤을 사용하는 경우
    - 히스토그램 또는 전자 레벨 스위치가 지정된 버튼을 눌러 히스토
       그램 또는 인공 수평선을 표시합니다
  - 특정 설정에서 녹화할 수 없을 수 있으며, 녹화 중 설정이 적용되지 않는 경우도 있습니다.
  - 동영상 녹화를 위해 초점 영역을 선택하려면 ඕ AF/MF 설정 > 초점 영역을 선택하고 초점 스틱(초점 레버)과 후면 커맨드 다이얼을 사 용합니다.

# 📽 녹화 프레임 표시기

ON을 선택하면 동영상 녹화 중 디스플레이 테두리가 빨간색으로 변합니다.

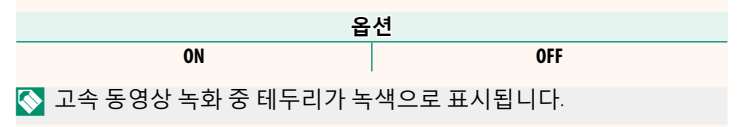

버전 6.00

# 초점 확인

#### 초점 줌

₩ AF/MF 설정 > 포커스 체크에서 ON을 선택한 상태에서 초점 링 을 돌리면 카메라가 선택한 초점 영역을 자동으로 확대합니다. 초 점 스틱(초점 레버) 중앙을 누르면 줌이 종료됩니다.

- ▲ 초점 스틱(초점 레버)을 사용하여 다른 초점 영역을 선택합니다.
  - 줌은 후면 커맨드 다이얼을 돌려 조절할 수 있습니다. 하지만 MF 보 조에 대해 **디지털 스플릿** 또는 **디지털 마이크로프리즘**을 선택한 경 우에는 줌을 조절할 수 없습니다.

#### MF 어시스트

초점 확인 옵션을 선택하려면 사진 메뉴에서 ඕ AF/MF 설정 > MF 어시스트 또는 동영상 메뉴에서 ඕ AF/MF 설정 > ✿ MF 어시스트 를 사용합니다.

🚫 동영상의 초점 확인 옵션은 스틸 사진의 옵션과 다릅니다.

 디지털 스플릿: 프레임 중앙에 분할 이 미지로 표시합니다. 분할 이미지 영역에 피사체의 구도를 잡고 분할 이미지의 네 부분이 바르게 정렬될 때까지 초점 링을 돌립니다.

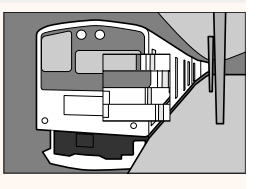

- 디지털 마이크로프리즘: 피사체가 초점 을 벗어나면 흐려짐이 선명한 격자 패턴 이 표시되는데 피사체의 초점이 맞으면 해당 패턴이 사라지고 선명한 이미지가 나타납니다.
- **포커즈 피킹**: 고대비 윤곽을 뚜렷하게 합 니다. 피사체가 선택될 때까지 초점 링 을 돌립니다.
- 초점 미터: 미터가 초점 포인트 아래에 표시되어 초점이 피사체 앞 또는 뒤에 있는지를 나타냅니다. 초점이 피사체 앞 에 있을 때 바늘이 왼쪽으로 흔들리고 피사체 뒤에 있을 때 오른쪽으로 흔들 립니다. 바늘이 똑바로 향하도록 초점을 조정하십시오.

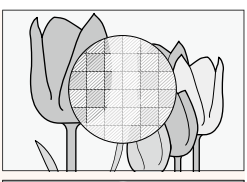

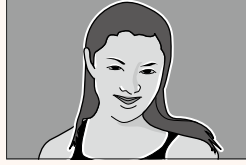

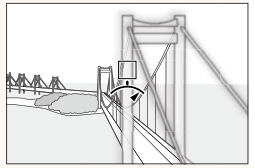

☑ 버튼/다이얼 설정 > 렌즈 줌/초점 설정 > 초점 링 회전에 ○ 반시계 방향을 선택하면 디스플레이가 반전됩니다.

# 필름 시뮬레이션 ✿ 필름 시뮬레이션

버전 7.00

흑백(컬러 필터 유무 무관) 등 다양한 유형의 필름 효과를 시뮬레 이션합니다. 피사체와 창작 의도에 따라 팔레트를 선택합니다.

|     | 옵션                   | 설명                                                 |
|-----|----------------------|----------------------------------------------------|
| STD | PROVIA/스탠다드          | 종류 구분없이 다양한 피사체 촬영에 적합합니다.                         |
| ۷   | Velvia/선명            | 풍경과 자연의 생기를 살리는 데 적합합니다.                           |
| S   | ASTIA/소프트            | 온화한 색상과 대비로 차분한 느낌을 줍니다.                           |
| Ċc  | CLASSIC CHROME       | 부드러운 발색에 암부의 대비를 높여 차분한 색감<br>을 표현.                |
| Ē٨  | REALA ACE            | 다양한 장면에 적합한 선명한 색조로 충실한 색 재<br>현.                  |
| Ňн  | PRO Neg. Hi          | 대비가 약간 향상된 얼굴 사진에 최적.                              |
| Ňs  | PRO Neg. Std         | 중간 톤, 이미지 편집에 최적부드러운 그라데이션과<br>피부톤을 표현한인물 사진에 이상적. |
| Ňč  | 클래식 네거티브             | 이미지 깊이를 더하기 위해 분명한 색조로 색상 보<br>정.                  |
| Ň₩  | 노스탤직 네거티브            | 노을빛 하이라이트와풍부한 암부 톤으로인화된 사<br>진 느낌 연출.              |
| E   | ETERNA/시네마           | 영화 같은 동영상에 적합한 부드러운 색감과 풍부<br>한 암부.                |
| Œ₿  | ETERNA BLEACH BYPASS | 낮은 채도, 높은 콘트라스트의 독특한 색감 연출 동<br>영상에도 적합.           |

| 옵션                   | 설명                                                                                                    |
|----------------------|----------------------------------------------------------------------------------------------------|
| ACROS                | 선명함과 풍부한 디테일의 흑백 촬영. 노란색(Ye), 빨<br>간색(R), 초록색(G) 필터에서 사용 가능하며 이러한 필<br>터는 선택 색상을 보완하는 색조에 해당하는 회색<br>음영을 심화합니다.<br>• ☞ ACROS+옐로우 필터: 대비를 약간 향상시키고 하<br>늘을 진하게 표현합니다.<br>• ☞ ACROS+레드 필터: 대비를 향상시키고 하늘을 진<br>하게 표현합니다.<br>• ☞ ACROS+그린 필터: 인물 사진을 밝고 화사하게 표<br>현합니다.                               |
| ₿₩ 모노크롬              | <ul> <li>흑백으로 촬영합니다. 노란색(Ye), 빨간색(R), 초록색</li> <li>(G) 필터에서 사용 가능하며 이러한 필터는 선택 색<br/>상을 보완하는 색조에 해당하는 회색 음영을 심화<br/>합니다.</li> <li>중 모노크롬+옐로우 필터: 대비를 약간 향상시키고<br/>하늘을 진하게 표현합니다.</li> <li>중 모노크롬+레드 필터: 대비를 향상시키고 하늘을<br/>진하게 표현합니다.</li> <li>중 모노크롬+그린 필터: 인물 사진을 밝고 화사하<br/>게 표현합니다.</li> </ul> |
| <sup>strik</sup> 세피아 | 세피아 톤으로 촬영합니다.                                                                                                    |
| 砅 • 필름 시뮬레이션         | 옵션은 톤과 샤프니스 설정과 함께 통합되어 사용                                                                                                    |

- ♥ 필름 시뮬레이션 옵션은 톤과 샤프니스 설성과 함께 통합되어 사용 할 수 있습니다.
  - 필름 시뮬레이션 설정은 바로 가기를 통해서도 액세스할 수 있습니다.
  - 자세한 내용은 다음 웹사이트를 참조하시기 바랍니다.

https://fujifilm-x.com/products/film-simulation/

# 📽 셀프 타이머

버전 6.00

셔터 버튼을 완전히 누른 후 녹화가 시작될 때까지의 지연 시간을 선택합니다.

- 디스플레이에는 녹화가 시작되기까지 남은 시간(초)이 표시됩니다.
- 녹화가 시작되기 전에 타이머를 중지하 려면 DISP/BACK을 누릅니다.

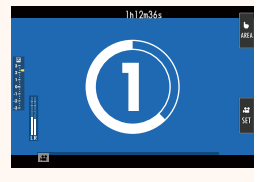

| 옵션 |    |     |     |
|----|----|-----|-----|
| 3초 | 5초 | 10초 | OFF |

# F-Log/HLG 기록용

버전 7.10

카메라가 HDMI 장치에 연결되어 있는 동안 F-Log 및 HLG (Hybrid Log-Gamma) 동영상의 대상을 선택하십시오.

| 옵션                 | 설명                                  |
|--------------------|-------------------------------------|
|                    | 푸티지를 필름 시뮬레이션을 사용하여 처리하고 메모리        |
|                    | 카드에 저장한 후 HDMI 장치로 출력합니다.           |
| El E-Log III E-Log | 푸티지는 메모리 카드에 기록되고 HDMI 장치에 F-Log 형  |
|                    | 식으로 출력됩니다.                          |
|                    | 푸티지는 메모리 카드에 기록되고 HDMI 장치에 F-Log2   |
|                    | 형식으로 출력됩니다.                         |
|                    | 푸티지는 메모리 카드에 기록되고 HDMI 장치에 F-Log2 C |
|                    | 형식으로 출력됩니다.                         |
|                    | 푸티지는 메모리 카드에 기록되고 HDMI 장치에 HLG 형    |
|                    | 식으로 출력됩니다.                          |

- ▼ F-Log, F-Log2 및 F-Log2 C는 후반 처리 작업을 위한 영상에 적합한 광범위하고 부드러운 감마 곡선 옵션입니다.
  - F-Log2 및 F-Log2 C는 F-Log보다 광범위한 동적 범위의 감마 곡 선 옵션입니다.
  - F-Log2 C는 F-Log 및 F-Log2보다 훨씬 더 넓은 영상을 생성합니다.
  - 감도는 ISO 640부터 ISO 12800(**F-Log**) 범위 값 또는 ISO 1250부터 ISO 12800(**F-Log2** 및 **F-Log2 C**) 범위 값으로 제한됩니다.

• HLG (Hybrid Log-Gamma) 기록 형식은 국제 ITU-R BT2100 표준을 준 수합니다. HLG 호환 디스플레이에서 볼 때 고품질 HLG 푸티지는 고 대비 장면과 생생한 색상을 충실하게 캡처합니다. 감도는 ISO 1000 및 ISO 12800 값으로 제한됩니다.

• 필름 시뮬레이션(■) 푸티지는 촬영 메뉴에서 **□ 이미지 품질 설정** > **☞ 필름 시뮬레이션**에 대해 선택된 옵션을 사용하여 기록됩니다.

#### 🞥 AF모드

버전 6.00

카메라가 동영상 촬영을 위해 초점 포인트를 선택하는 방법을 지 정합니다.

| 옵션    | 설명                                      |
|-------|-----------------------------------------|
| 오토에리어 | 카메라가 초점 영역을 자동으로 선택합니다.                 |
|       | 초점 모드가 <b>연속AF</b> 일 때 초점 스틱(초점 레버)을 중앙 |
| 과가/大저 | 으로 밀거나 화면을 터치하면 카메라가 자동으로 피사            |
| 34/74 | 체를 추적합니다. 초점 모드가 싱글 AF인 경우 카메라는         |
|       | 초점 피사체를 자동으로 선택합니다.                     |
|       | 카메라가 선택된 초점 영역에서 피사체에 초점을 맞춥            |
| 에디어진텍 | 니다.                                     |

#### 🎥 MF 어시스트

버전 2.00

**초점 모드에 수동 초점**을 선택했을 때 초점이 표시되는 방법을 선 택합니다.

| 옵션                   | 설명                                           |
|----------------------|----------------------------------------------|
| 포커스 피킹               | 카메라가 고대비 윤곽을 뚜렷하게 합니다. 색농도와<br>피크 레벨을 선택합니다. |
| 초점미터                 | 바늘은 초점이 피사체 앞에 있는지 또는 뒤에 있는지<br>를 나타냅니다.     |
| 초점 미터 + 피크 하이<br>라이트 | 초점은 미터와 피크 하이라이트로 표시됩니다.                     |
| OFF                  | 초점이 정상적으로 표시됩니다(초점 피크와 초점 미<br>터는 사용할 수 없음). |

# 드롭 프레임

버전 5.10

프레임 속도가 **59.94P** 및 **29.97P**일 때 타임 코드(초 단위로 측정) 와 실제 녹화 시간(초 단위로 측정) 사이에 차이가 점차 커집니다. 녹화 시간과 타임 코드를 일치하기 위해 필요한 경우 카메라가 프 레임을 낮출 지 여부를 선택합니다.

| 옵션                                     | 설명                             |                       |  |
|----------------------------------------|--------------------------------|-----------------------|--|
| ON                                     | 카메라는 타임 코드와 실제 녹화 시간을 정확하게 맞추기 |                       |  |
|                                        | 위해 필요한 경우 프레임을 낮춥니다.           |                       |  |
| OFF                                    | 프레임을 낮출 수 없습니다.                |                       |  |
| 📎 • 타임 코드 표시는 선택한 옵션에 따라 다릅니다.         |                                |                       |  |
| 9                                      |                                | <b>TC</b> 00:00:0@0   |  |
|                                        |                                | ON                    |  |
| iie                                    | ¢ 00:00:00:00                  | <b>TC</b> 00:00:0(])0 |  |
|                                        | OFF                            |                       |  |
| • 프레임 속도를 23.98P로 선택하면 프레임을 낮출 수 없습니다. |                                |                       |  |

# 타임 코드 동기화. 설정

타임 코드를 외부 장치와 동기화할지의 여부를 선택합니다.

# 카메라 내 타임 코드 사용

카메라는 외부 장치와 동기화되지 않고 카메라 내 타임 코드를 사용합니다.

# Bluetooth 장치와 동기화

카메라가 페어링된 Bluetooth 장치와 연결되어 타임 코드를 동기 화합니다.

• Bluetooth 연결 장치(AirGlu)의 아이콘이 표시됩니다. 스마트폰과 동시접속이 불 가능하기 때문에 연결할 수 없음을 나타 내는 스마트폰 아이콘이 화면에 노란색 으로 표시됩니다(1).

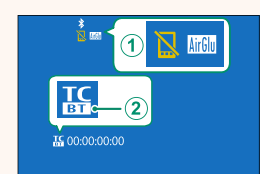

버전 7.10

• 타임 코드 동기화 장치가 Bluetooth 장 치임을 나타내는 아이콘이 표시됩니다 (②).

| 옵션     | 설명                                          |
|--------|---------------------------------------------|
| 선택     | 타임 코드를 페어링된 Bluetooth 장치와 동기화합니다.           |
| 페어링 등록 | 타임 코드 동기화를 위해 카메라를 Bluetooth 장치와 페<br>어링하니다 |
|        |                                             |

- 타임 코드 동기화 장치 아이콘이 회색으로 표시되면 Bluetooth 장치
   와 연결되지 않은 것입니다.
  - Bluetooth 장치와의 페어링은 네트워크/USB 설정 메뉴의 Bluetooth/ 스마트폰 설정 > 블루투스 기기 목록을 사용하여 취소할 수 있습니 다.

# USB 장치와 동기화

타임 코드를 위해 연결된 USB 장치와 타임 코드를 동기화합니다.

타임 코드 동기화 장치가 USB 장치임을 나타내는 아이콘이 표시됩니다.

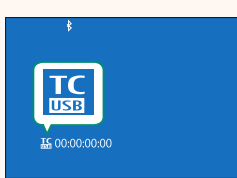

타임 코드 동기화 장치 아이콘이 회색으로 표시되면 USB 장치와 연 결되지 않은 것입니다.

| ▶ 타임 코드 동기화 상태<br>타임 코드 표시 옆에 표시되는 아이콘으로 타<br>임 코드 동기화 상태를 확인할 수 있습니다. |                                                                    |  |  |
|------------------------------------------------------------------------|--------------------------------------------------------------------|--|--|
| 아이콘                                                                    | 동기화 상태                                                             |  |  |
| ₩ 00:00:00:00<br>₩ 00:00:00:00<br>₩ 00:00:00:00                        | 동기화 장치를 사용하여 타임 코드를 동기화<br>하는 중입니다.                                |  |  |
| 뚋 00:00:00:00<br>(백색)<br>ጩ 00:00:00:00                                 | 동기화 장치를 사용하여 타임 코드를 동기화<br>했습니다.                                   |  |  |
| [                                                                      | 동기화 장치를 선택한 후 타임 코드가 동기화<br>되지 않았습니다.                              |  |  |
| 땳::<br>(적색)                                                            | 동기화 장치와 카메라의 프레임 속도 설정이<br>다르기 때문에 타임 코드가 동기화 장치와 동<br>기화되지 않았습니다. |  |  |
| TC 00:00:00:00 (백색)                                                    | 타임 코드 동기화 기능을 사용하지 않습니다.<br><b>카메라 내 타임 코드 사용</b> 가 선택되었습니다.       |  |  |

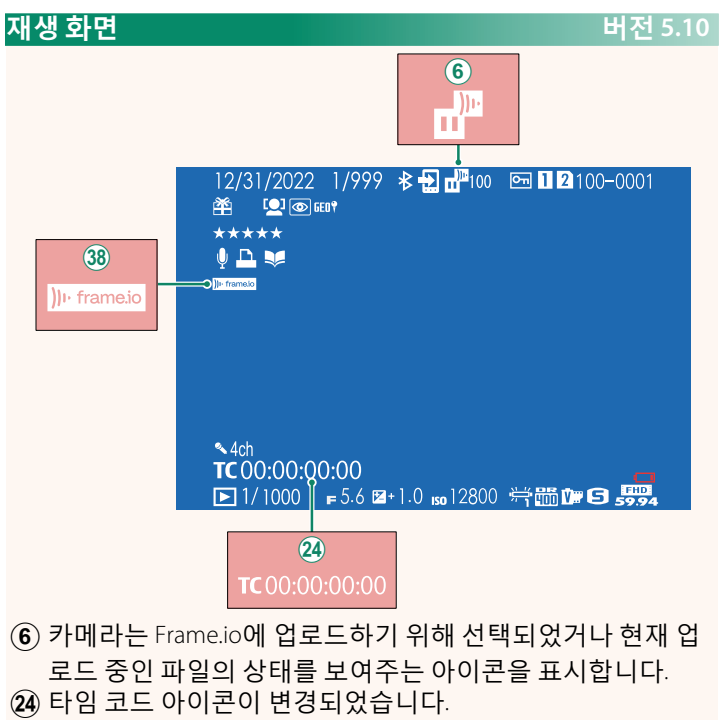

③ 카메라는 Frame.io 연결 상태를 나타내는 아이콘을 표시합 니다.

#### 네트워크/USB 설정 메뉴

카메라 네트워크 및 USB 설정을 조정합니다.

네트워크/USB 설정 메뉴에 대한 내용은 다음을 참조하십시오. https://fujifilm-dsc.com/en-int/manual/x-h2s\_connection/

∑ 별매 FT-XH 파일 송신기를 카메라에 장착할 때 사용할 수 있는 기능 도 설명합니다.

펌웨어 업데이트

버전 6.00

메모리 카드에 저장된 펌웨어를 사용하여 카메라, 렌즈 및 기타 액세서리의 펌웨어를 업데이트하십시오.

#### 버전 2.00

# 펌웨어 업데이트

버전 6.00

펌웨어가 업데이트되거나 기능이 추가 및/또는 변경되면 펌웨어 를 업데이트하십시오.

☆ 최신 펌웨어로 업데이트한 후, 카메라의 기능은 본 설명서에 나열된 기능과 다소 다를 수 있습니다.

#### 펌웨어 다운로드

먼저 최신 펌웨어를 다운로드하여 메모리 카드에 저장하십시오. 펌웨어 다운로드 방법은 다음 웹사이트를 참조하십시오. https://fujifilm-x.com/support/download/firmware/cameras/

#### 펌웨어 업데이트

펌웨어는 다음과 같은 방법으로 업데이트할 수 있습니다.

#### 카메라 시작 시 펌웨어 업데이트

새 펌웨어가 포함된 메모리 카드를 카메라에 삽입합니다. DISP/BACK 버튼을 누른 상태에서 카메라를 켭니다. 펌웨어를 업데이트할 수 있습니다. 업데이트가 완료되면 카메라를 한 번 끕니다.

# 설정 메뉴에서 펌웨어 업데이트

새 펌웨어가 포함된 메모리 카드를 카메라에 삽입합니다. **조사용** 자 설정 > 펌웨어 업데이트를 선택하여 펌웨어를 업데이트합니다.

# 스마트폰 앱을 사용하여 펌웨어 업데이트(수동 업데이트)

스마트폰 앱을 사용하는 경우 해당 앱에서 펌웨어를 업데이트할 수 있습니다. 자세한 내용은 다음 웹사이트를 참조하십시오. https://fujifilm-dsc.com/

#### 스마트폰 앱을 사용하여 펌웨어 업데이트(자동 업데이트)

FUJIFILM XApp 버전 2.0.0 이상을 사용하는 경우, 최신 펌웨어가 스 마트폰에서 카메라로 자동 다운로드됩니다.

# 1 카메라를 사용할 때, 업데이트가 준비 되면 확인 화면이 표시됩니다. 실행을 선택합니다.

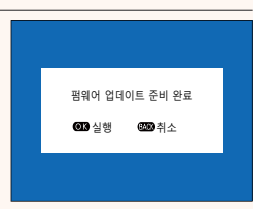

취소를 선택하면, 다음날부터 카메라를 켰을 때 확인 화면이 다 시 표시됩니다.

2 선택 화면이 표시되면 지금 업데이트 를 선택합니다.

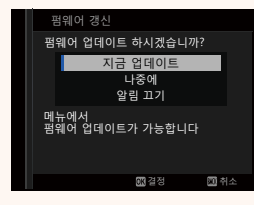

• 나중에를 선택하면 3일 후에 확인 화면이 표시됩니다.
 • 확인 화면을 표시하지 않으려면 알림 끄기를 선택합니다.

- 3 실행을 선택합니다.
- 4 화면의 지시에 따라 펌웨어를 업데이트합니다.

#### 5 업데이트 완료 화면이 표시되면 카메라를 끕니다.

- · 펌웨어를 업데이트하려면 충분하게 충전된 배터리를 사용하십시 오. 업데이트 중에는 카메라를 끄거나 작동하지 마십시오. 펌웨어 업데이트 중에 카메라를 끄면 카메라가 더 이상 정상적으로 작동하 지 않을 수 있습니다.
  - 펌웨어 업데이트 중에는 EVF에 아무 것도 표시되지 않습니다. LCD 모니터를 사용합니다.
  - 펌웨어 업데이트에 필요한 시간은 펌웨어 크기에 따라 다릅니다. 최대 10분 정도 소요될 수 있습니다.
  - 펌웨어가 업데이트되면 이전 버전으로 돌아갈 수 없습니다.
  - 펌웨어 업데이트 중 오류 메시지가 나타나면 다음 웹사이트를 참조 하십시오.

https://fujifilm-x.com/support/download/error-message/

#### ·펌웨어 버전 확·

버전 정보를 보려면 DISP/BACK 버튼을 누른 상태에서 카메라를 켜십시오.

카메라는 메모리 카드가 삽입된 경우에만 펌웨어 버전을 표시합니다.

교환식 렌즈, 슈 장착형 플래시 장치 및 장착형 어댑터와 같은 별도로 구매하는 액세서리의 펌웨어 버전을 보거나 펌웨어를 업데이트하려 면 카메라에 액세서리를 장착하십시오.

| 😫 녹화 시작/중지 볼륨               | 버전 6.00             |  |  |
|-----------------------------|---------------------|--|--|
| 동영상 녹화 시작 및 끝에서 볼륨을 선택합니다   | ŀ.                  |  |  |
| 옵션                          |                     |  |  |
| ······(고) ·····(중) ·····(저) | ■ <b>●</b> OFF(음소거) |  |  |

# 커맨드 다이얼 설정

전면 커맨드 다이얼 및 후면 커맨드 다이얼의 기능을 각 촬영 모 드에 구성할 수 있습니다.

## 1 월 버튼/다이얼 설정 > 커맨드 다이얼 설정을 선택하십시오.

2 촬영 모드를 선택합니다.

3 구성할 커맨드 다이얼을 선택합니다.

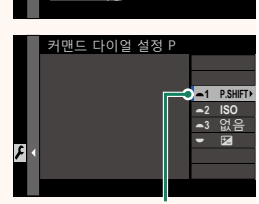

버튼/다이얼 설정

P S A

전면 커맨드 다이얼!

| 옵션         |             |  |
|------------|-------------|--|
| <b>–</b> 1 | 전면 커맨드 다이얼1 |  |
| <b>-</b> 2 | 전면 커맨드 다이얼2 |  |
| <b>_</b> 3 | 전면 커맨드 다이얼3 |  |
| -          | 후면 커맨드 다이얼  |  |

☆ 전면 커맨드 다이얼 설정은 전면 커맨드 다이얼1, 전면 커맨드 다이얼2 및 전면 커맨드 다이얼3에 저장할 수 있습니다. 전면 커 맨드 다이얼 전환이 지정된 기능 버튼을 눌러 설정을 전환할 수 있습니다.

버전 5.00

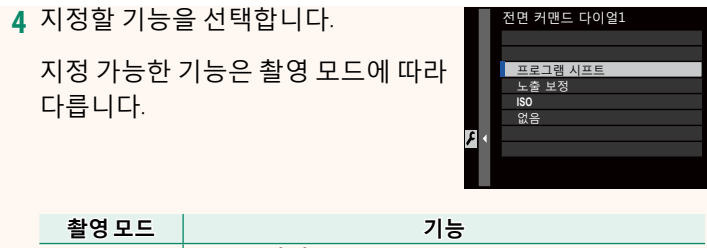

|   | 활영 모드   |            | 기증    |
|---|---------|------------|-------|
| Р | Р       | • 프로그램 시프트 | • ISO |
|   | • 노출 보정 | • 없음       |       |
| S | • S.S.  | • ISO      |       |
|   | 3       | • 노출 보정    | • 없음  |
| A | • 조리개   | • ISO      |       |
|   | • 노출 보정 | • 없음       |       |
| м |         | • S.S.     | - 150 |
|   | • 조리개   | • 130      |       |
|   |         |            | • 없음  |
|   |         | ・エヨエロ      |       |

• 조리개는 렌즈에 조리개 링이 없거나, 조리개 링의 "A" 위치가 A 위치에 있는 경우 적용됩니다.

• 촬영 모드가 M에 있는 경우, 노출 보정은 ISO 민감도가 AUTO로 설정된 경우에만 적용됩니다.

#### 렌즈 줌/초점 설정

버전 7.20

#### 🗖 초점 링 조작

정지 사진 촬영 중 초점 링을 조작할 때 초점 시프트에 대한 설정 을 조정하십시오.

#### 비선형

초점은 링이 회전할 때와 같은 비율로 조정됩니다.

#### 선형

초점은 링이 회전하는 양에 따라 선형적으로 조정됩니다. 최소 초 점 거리와 무한대 사이에서 초점을 맞출 때 초점 링의 회전 각도 도 설정할 수 있습니다.

| 옵션                   | 설명                                                                |
|----------------------|-------------------------------------------------------------------|
| 기본                   | 초점 링의 최대 회전 각도에 대한 설정을 비활성화합<br>니다. 최대 회전 각도는 렌즈에 따라 다릅니다.        |
| 90°/180°/270°/360°   | 大저 리이 치대 히저 가드르 서저하니다 <b>쿼스터 1 쿼</b>                              |
| 커스텀1<br>커스텀2<br>커스텀3 | 스텀 2 또는 <b>커스텀</b> 3을 선택하여 회전 각도를 10° 단<br>위로 60°에서 900°까지 설정합니다. |

#### 🗯 초점 링 조작

동영상 촬영 중 초점 링을 조작할 때 초점 시프트에 대한 설정을 조정하십시오.

#### 비선형

초점은 링이 회전할 때와 같은 비율로 조정됩니다.

#### 선형

초점은 링이 회전하는 양에 따라 선형적으로 조정됩니다. 최소 초 점 거리와 무한대 사이에서 초점을 맞출 때 초점 링의 회전 각도 도 설정할 수 있습니다.

| 옵션                   | 설명                                                                                                    |  |
|----------------------|----------------------------------------------------------------------------------------------------|--|
| 기본                   | 초점 링의 최대 회전 각도에 대한 설정을 비활성화합<br>니다. 최대 회전 각도는 렌즈에 따라 다릅니다.                                            |  |
| 90°/180°/270°/360°   | 초저 리이 치대 히저 가드를 성저하니다. <b>리스터 1 ㅋ</b>                                                                 |  |
| 커스텀1<br>커스텀2<br>커스텀3 | 고 김 성의 되네 외신 역포을 실상합니다. 기드림 (, 기<br>스텀 2 또는 <b>커스텀</b> 3을 선택하여 회전 각도를 10° 단<br>위로 60°에서 900°까지 설정합니다. |  |

#### ▶ ISO 버튼 설정

버전 4.00

#### 재생 중 ISO 버튼이 수행하는 역할을 선택합니다.

| 옵션               | 설명                                       |
|------------------|------------------------------------------|
| □ ㅅ 마 ㅌ 포 저 소    | 버튼을 누르면 전송할 현재 사진이 표시됩니다. 현재 카           |
| ᆸᅳ미드는 진중<br>수서   | 메라가 스마트폰과 페어링되지 않은 경우 Bluetooth/스        |
| 2 M              | <b>마트폰 설정</b> 옵션이 표시됩니다.                 |
|                  | 버튼을 누르면 카메라가 페어링된 스마트폰에 업로드할             |
| ♬ 선택&스마트폰        | 사진을 선택할 수 있는 대화 상자가 표시됩니다. 현재 카          |
| 전송순서             | 메라가 스마트폰과 페어링되지 않은 경우 Bluetooth/스        |
|                  | <b>마트폰 설정</b> 옵션이 대신 표시됩니다.              |
| 8월 179 평소 소니     | 버튼을 누르면 FTP 서버에 업로드할 현재 사진이 표시됩          |
| um rur 신승 군지     | 니다.                                      |
| BFIP FTP 우선 전송   | 버튼을 누르면 FTP 서버에 우선 업로드할 현재 사진이 표         |
| 순서               | 시됩니다. 사진이 업로드 대기열의 앞에 이동됩니다.             |
| ))၊· Frame.io 전송 | 버튼을 누르면 Frame.io에 업로드할 현재 사진이 표시됩        |
| 예약               | 니다.                                      |
| ☆ 무선통신           | 버튼을 사용하여 무선으로 연결할 수 있습니다.                |
| 🔼 💷 FTD 저소 스     | 서 RTP FTP 으서 저소 스서 민 \\\\ Frame io 저소 예야 |

은 옵션 FT-XH 파일 송신기가 연결된 경우에만 사용할 수 있습니다.

# 32

#### 사용 가능한 항목(스틸 사진)

- 다음 옵션에서 선택하십시오.
- 이미지 크기
- 화질
- 필름 시뮬레이션
- 그레인 효과
- 컬러 크롬 효과
- 컬러크롬 FX 블루
- 다이내믹 레인지
- D 레인지 우선
- 화이트발란스
- 화이트 밸런스 색온도(K 선택 시) 플래시 보정
- 하이라이트 톤
- 섀도우 톤
- 색농도
- 샤프니스
- 선명도
- 고감도 노이즈 감소
- 초점 모드
- AF모드
- AF-C 사용자지정 설정
- 🖾 얼굴/눈 감지 설정

지능 버튼을 비활성화하려면 없음을 선택합니다.

• 피사체 감지 설정

<u>버</u>전 7.10

- MF 어시스트
- 터치 스크린 모드
- 셀프타이머
- 측광
- 셔터 타입
- 플리커 감소
  - 감도
  - 플래시 기능 설정
  - 동영상 모드 해상도/종횡비
  - 동영상 모드 프레임 레이트
  - 비트율
  - 고속 녹화
  - 😭 손떨림방지 모드
  - 😫 손떨림방지 모드 부스트
  - 내/외부 마이크 레벨 조정
  - EVF/LCD 밝기
  - EVF/LCD 컬러
  - 없음

| 사용 가능한 항목(동영상)   | 버전 7.10                 |
|------------------|-------------------------|
| • 필름 시뮬레이션       | • 동영상 모드 프레임 레이트        |
| • 다이내믹 레인지       | <ul> <li>비트율</li> </ul> |
| • 😫 화이트발란스       | • 고속 녹화                 |
| • 😫 화이트 밸런스 색온도  | • 😫 셀프 타이머              |
| (🗹 선택 시)         | • 초점 모드                 |
| • 하이라이트 톤        | • 동영상 AF 모드             |
| • 섀도우 톤          | • 동영상 크롭 배율 고정          |
| • 색농도            | • 😫 손떨림방지 모드            |
| • 샤프니스           | • 😫 손떨림방지 모드 부스트        |
| • 고감도 노이즈 감소     | • 셔터 속도                 |
| • 😰 얼굴/눈 감지 설정   | • 조리개 (동영상전용 조작 🗨 🌢)    |
| • 피사체 감지 설정      | • 내/외부 마이크 레벨 조정        |
| • MF 어시스트        | • 타임 코드 동기화 설정          |
| • 터치 스크린 모드      | • EVF/LCD 밝기            |
| • 측광             | • EVF/LCD 컬러            |
| • 동영상 감도         | • 없음                    |
| • 동영상 모드 해상도/종횡비 |                         |

🔇 기능 버튼을 비활성화하려면 **없음**을 선택합니다.

#### 기능 버튼에 역할 지정하기

# 기능 버튼이 수행하는 역할은 설정 메뉴의 **집 버튼/다이얼 설정** > 기능(Fn)설정 옵션을 사용하여 선택할 수 있습니다.

- ▶ (으)로 설정시 M (켜기/끄기 스 위치) • 이미지 크기 화질 RAW • 필름 시뮬레이션 • 그레인 효과 • 컬러 크롬 효과
- 컬러크롬 FX 블루
- 다이내믹 레인지
- D 레인지 우선
- 화이트발란스
- 선명도
- CUSTOM 1 세팅 불러오기
- 초점 영역
- 포커스 체크
- 초점 모드
- AF 🖵 🖵
- AF-C 사용자지정 설정
- 얼굴 감지 켬/끔
- 오른쪽/왼쪽 눈 스위치
- 피사체 감지 켜기/끄기
- AF 범위 제한
- 포커스 체크 잠금
- 스포츠 파인더 모드
- 사전 사진 촬영 ES 👜
- 셀프타이머
- AE BKT 설정
- 초점 BKT 설정

- - 셔터 타입
- 플리커 감소
- 플리커 없는 셔터 속도 설정
- 감도
- 손떨림보정모드
- 무선통신
- 플래시 기능 설정
- TTL-LOCK
- 모델링 발광
- 동영상 레코딩 릴리스
- 고속 녹화
- 😫 셀프 타이머
- 동영상 크롬 배율 고정
- 😫 손떨림보정 모드 부스트
- ZEBRA 설정
- 냉각팬 설정
- 내/외부 마이크 레벨 조정
- 4ch 오디오 재생
- 동영상 전용 조작 모드 ⊖▶
- 타임 코드 동기화. 설정
- VIEW MODE 설정
- EVF/LCD 스위치
- 심도 미리보기
- 수동 모드의 노출/화이트 밸런스 미 리보기
  - 자연스러운 라이브뷰
  - 히스토그램
  - 전자 레벨 스위치

#### 버전 7.10

- 큰 표시 모드
- F-Log 뷰 어시스트
- 전면 커맨드 다이얼 전환
- 명령 다이얼 잠금
- 줌/초점 제어 링
- 일정 속도 줌(T)
- 일정 속도 줌(W)
- 🌆 일정 속도 초점(N)
- ME 일정 속도 초점(F)
- AE LOCK 해당
- AF LOCK 해당

- AE/AF LOCK
- AF-ON
- AWB 잠금 전용
- 잠금 설정
  - 성능
- 자동 이미지 전송 명령
- Bluetooth **켜기/끄기**
- 퀵 메뉴
- 재생
- 없음

🚫 기능 버튼을 비활성화하려면 **없음**을 선택합니다.

# 터치 기능 제스처에 역할 지정하기

#### 버전 7.10

터치 기능 제스처가 수행하는 역할은 설정 메뉴의 🖬 버튼/다이얼 설정 > 기능(Fn)설정 옵션을 사용하여 선택할 수 있습니다.

- 이미지 크기
- 화질
- RAW
- 필름 시뮬레이션
- 그레인 효과
- 컬러 크롬 효과
- 컬러크롬 FX 블루
- 다이내믹 레인지
- D 레인지 우선
- 화이트발란스
- 선명도
- CUSTOM 1 세팅 불러오기
- 초점 영역
- 포커스 체크
- 초점 모드
- AF모드
- AF-C 사용자지정 설정
- 얼굴 감지 켬/끔
- 오른쪽/왼쪽 눈 스위치
- 피사체 감지 켜기/끄기
- AF 범위 제한
- 포커스 체크 잠금
- 스포츠 파인더 모드
- 사전 사진 촬영 ES 🛍
- 셀프타이머
- AE BKT 설정
- 초점 BKT 설정
- 측광
- 셔터 타입
- 플리커 감소

- 플리커 없는 셔터 속도 설정
- 감도
- 손떨림보정모드
- 무선통신
- 플래시 기능 설정
- TTL-LOCK
- 모델링 발광
- 고속 녹화
- 😫 셀프 타이머
- 동영상 크롭 배율 고정
- 🛱 손떨림보정 모드 부스트
- ZEBRA 설정
- 냉각팬 설정
- 내/외부 마이크 레벨 조정
- 4ch 오디오 재생
- 동영상 전용 조작 모드 🗨
- 타임 코드 동기화. 설정
- VIEW MODE 설정
- EVF/LCD 스위치
- 심도 미리보기
- 수동 모드의 노출/화이트 밸런스 미 리보기
- 자연스러운 라이브뷰
- 히스토그램
- 전자 레벨 스위치
- 큰 표시 모드
- F-Log 뷰 어시스트
- 전면 커맨드 다이얼 전환
- 명령 다이얼 잠금
- 줌/초점 제어 링

- 잠금 설정
- 성능
- 자동 이미지 전송 명령
- Bluetooth **켜기/끄기**

#### 🚫 터치 기능 제스처를 비활성화하려면 **없음**을 선택합니다.

• 퀵 메뉴

• 재생

• 없음

#### 렌즈 기능 버튼에 역할 지정하기

렌즈 기능 버튼이 수행하는 역할은 설정 메뉴의 🛽 버튼/다이얼 설정 >파워 중 렌즈 기능 (Fn) 설정 옵션을 사용하여 선택할 수 있 습니다.

- ☑ (으)로 설정시 M (켜기/끄기 스 측광 위치)
- 이미지 크기
- 화질
- RAW
- 필름 시뮬레이션
- 그레인 효과
- 컬러 크롬 효과
- 컬러크롬 FX 블루
- 다이내믹 레인지
- D 레인지 우선
- 화이트발란스
- 선명도
- CUSTOM 1 세팅 불러오기
- 초점 영역
- 포커스 체크
- 초점 모드
- AF 🖵 🖵
- AF-C 사용자지정 설정
- 얼굴 감지 켬/끔
- 오른쪽/왼쪽 눈 스위치
- 피사체 감지 켜기/끄기
- AF 범위 제한
- 포커스 체크 잠금
- 스포츠 파인더 모드
- 사전 사진 촬영 ES 👜
- 셀프타이머
- AE BKT 설정
- 초점 BKT 설정

- 셔터 타입
- 플리커 감소
- 플리커 없는 셔터 속도 설정
- 감도
- 손떨림보정모드
  - 무선통신
  - 플래시 기능 설정
  - TTL-LOCK
- 모델링 발광
- 동영상 레코딩 릴리스
- 고속 녹화
- 😫 셀프 타이머
- 동영상 크롭 배율 고정
- 😫 손떨림보정 모드 부스트
- 7FBRA 섴정
- 냉각팬 설정
- 내/외부 마이크 레벨 조정
- 4ch 오디오 재생
- 동영상 전용 조작 모드 🗨
- 타임 코드 동기화. 설정
- VIEW MODE 설정
- EVF/LCD 스위치
- 심도 미리보기
- 수동 모드의 노춬/화이트 밸런스 미 리보기
- 자연스러운 라이브뷰
- 히스토그램
- 전자 레벨 스위치

# 버전 7.10

- 큰 표시 모드
- F-Log 뷰 어시스트
- 전면 커맨드 다이얼 전환
- 명령 다이얼 잠금
- 줌/초점 제어 링
- 일정 속도 줌(T)
- 일정 속도 줌(W)
- 🌆 일정 속도 초점(N)
- ME 일정 속도 초점(F)
- AE LOCK 해당
- AF LOCK 해당

- AE/AF LOCK
- AF-ON
- AWB 잠금 전용
- 잠금 설정
  - 성능
- 자동 이미지 전송 명령
- Bluetooth **켜기/끄기**
- 퀵 메뉴
- 재생
  - 없음
- ▼ ・ 기능 버튼을 비활성화하려면 없음을 선택합니다.

• 일정 속도 줌(T) 또는 일정 속도 줌(W)이 렌즈 기능 버튼에 지정되면 선택한 기능 잠금을 사용할 수 없습니다.

#### Fujifilm 액세서리

버전 3.00

다음의 별매 액세서리는 Fujifilm에서 구입할 수 있습니다. 해당 지역에서 구할 수 있는 액세서리에 대한 자세한 내용은 현지 Fujifilm 지정점에 문의하거나

https://fujifilm-x.com/support/compatibility/cameras/을 참조하십시오.

리튬 이온 충전지

NP-W235: 필요하면 추가로 대용량 NP-W235 충전지를 구입할 수 있습니다.

듀얼 배터리 충전기

**BC-W235**: BC-W235는 한 번에 NP-W235 배터리 2개까지 충전할 수 있습니다. +25 ℃ 환경에서 배터리 충전에는 약 200 분 걸립니다. 30W 이상의 출력을 지원하는 기기를 사용하면 충전 시간이 150 분 미만으로 단축됩니다.

아이컵

EC-XH W/EC-XT L/EC-XT M/EC-XT S/EC-GFX: 뷰파인더 아이컵을 부착하여 뷰파인더 창에 빛이 새어 들어 가지 않도록 합니다.

리모트릴리즈

RR-100: 카메라 흔들림을 줄이거나 타임 노출 중 셔터를 계속 개방해 놓기 위 해 사용합니다(@2.5mm).

스테레오 마이크

MIC-ST1: 동영상 촬영용 외장 마이크입니다.

FUJINON 렌즈

XF/XC시리즈 렌즈: FUJIFILM X 마운트 전용 교환 렌즈입니다.

FUJINON MKX 시리즈 렌즈: FUJIFILM X 마운트용 시네마 렌즈입니다.

매크로 연장 튜브

MCEX-11/16: 카메라와 렌즈 사이에 부착하여 높은 배율로 촬영하도록 합니 다.

접사용 컨버터

XF1.4X TC WR: 호환 가능한 렌즈의 초점 길이를 약 1.4× 늘려줍니다. XF2X TC WR: 호환 가능한 렌즈의 초점 길이를 약 2.0× 늘려줍니다. 마운트어댑터

#### **후지필름 M 마운트 어댑터**: 카메라가 다양한 M-마운트 렌즈와 함께 사용할 수 있도록 해줍니다.

바디 캡

BCP-001: 렌즈가 부착되지 않았을 때 카메라 렌즈 마운트를 덮습니다.

슈 마운트 플래시

EF-X500: 수동 및 TTL 플래시 컨트롤 외에도 이 클립온 플래시의 가이드 넘버 는 50(ISO 100, m)이며 FP(고속 싱크로)를 지원하며 플래시 싱크로 속도를 초 과하는 셔터 속도에서 사용할 수 있습니다. 별매 EF-BP1 배터리 팩과 Fujifilm 광학 무선 플래시 컨트롤을 지원하므로 원격 무선 플래시 촬영을 위한 커맨 더 또는 원격 플래시로 사용할 수 있습니다.

**EF-BP1**: EF-X500 플래시용 배터리 팩입니다. AA 배터리는 최대 8개까지 사용 할 수 있습니다.

**EF-60**: 수동 및 TTL 플래시 컨트롤 외에도 이 클립온 플래시의 가이드 넘버는 60(ISO 100, m)이며 FP(고속 싱크로)를 지원하며 플래시 싱크로 속도를 초과 하는 셔터 속도에서 사용할 수 있습니다. 옵션인 EF-W1 무선 커맨더 제어 하 에 원격 플래시로도 사용할 수 있습니다.

**EF-W1**: Nissin Japan에서 개발한 NAS\* 무선 통신 표준을 지원하는 이 무선 플래 시 커맨더는 옵션인 EF-60 클립 온 플래시 및 기타 NAS 호환 장치와 함께 사 용할 수 있습니다.

\* NAS는 Nissin Japan Ltd.의 등록 상표입니다.

**EF-X8**: 카메라 전력을 이용하는 이 소형 클립 연결식 플래시 장치의 가이드 넘 버는 약 8(ISO 100, m)이며 16mm 렌즈의 시계 범위에서 사용할 수 있습니다 (35 mm 포맷 기준으로 24mm와 동등).

**EF-42**: 이 클립온 플래시의 가이드 넘버는 42(ISO 100, m)이며 수동 및 \\L 플 래시 제어를 지원합니다.

**EF-X20**: 이 클립온 플래시의 가이드 넘버는 20(ISO 100, m)이며 수동 및 TTL 플 래시 제어를 지원합니다.

**EF-20**: 이 클립온 플래시의 가이드 넘버는 20(ISO 100, m)이며 TTL 플래시 제어 를 지원합니다(수동 플래시 제어는 지원되지 않음).

수직형 배터리 그립

VG-XH: "수직형 배터리 그립"을 참조하십시오.

파일 트랜스미터

FT-XH: "파일 트랜스미터"를 참조하십시오.

냉각팬

FAN-001: "냉각 팬"을 참조하십시오.

삼각대 그립

GB-001: 그립이 향상됩니다.보다 안전하게 취급할 수 있도록 핸드 그립을 함. 께 사용합니다.

#### 그립 벨트

GB-001: 그립이 향상됩니다.보다 안전하게 취급할 수 있도록 핸드 그립을 함 께 사용합니다.

#### 커버키트

CVR-XH: X-H2S 커버 세트입니다. 싱크로 단자 캡, 핫슈 커버, 메모리 카드 슬롯 커버만이 아니라 파일 트랜스미터/수직형 배터리 그립 커넥터 커버 2개가 들어 있습니다.

instax SHARE 프린터

SP-1/SP-2/SP-3: 무선 LAN으로 연결하여 instax 필름에 있는 사진을 인쇄합니다.

#### Frame.io Camera to Cloud

버전 4.00

카메라가 옵션인 FT-XH 파일 송신기에 연결되어 있으면 사진과 동영상을 네트워크를 통해 Frame.io 플랫폼에 직접 업로드할 수 있습니다.

Frame.io 사용에 관한 내용은 아래 웹사이트를 방문하십시오. https://fujifilm-dsc.com/en-int/manual/x-h2s\_connection/

| 사양    |                               | 버전 6.00 |
|-------|-------------------------------|---------|
| 시스템   |                               |         |
| 셀프타이머 | • <b>스틸 사진</b> : OFF, 2초, 10초 |         |
|       | • 동영상: OFF, 3초, 5초, 10초       |         |
|       |                               |         |

# FUJIFILM

# **FUJIFILM Corporation**

7-3, AKASAKA 9-CHOME, MINATO-KU, TOKYO 107-0052, JAPAN

https://fujifilm-x.com

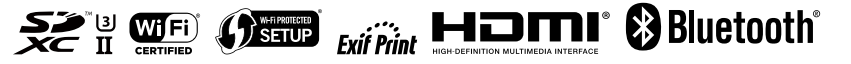